## **Consistent urine sediment analysis**

Vetscan Imagyst<sup>®</sup> offers reliable urine sediment analysis at the point of care, with results in minutes and add-on expert review when needed<sup>1</sup>

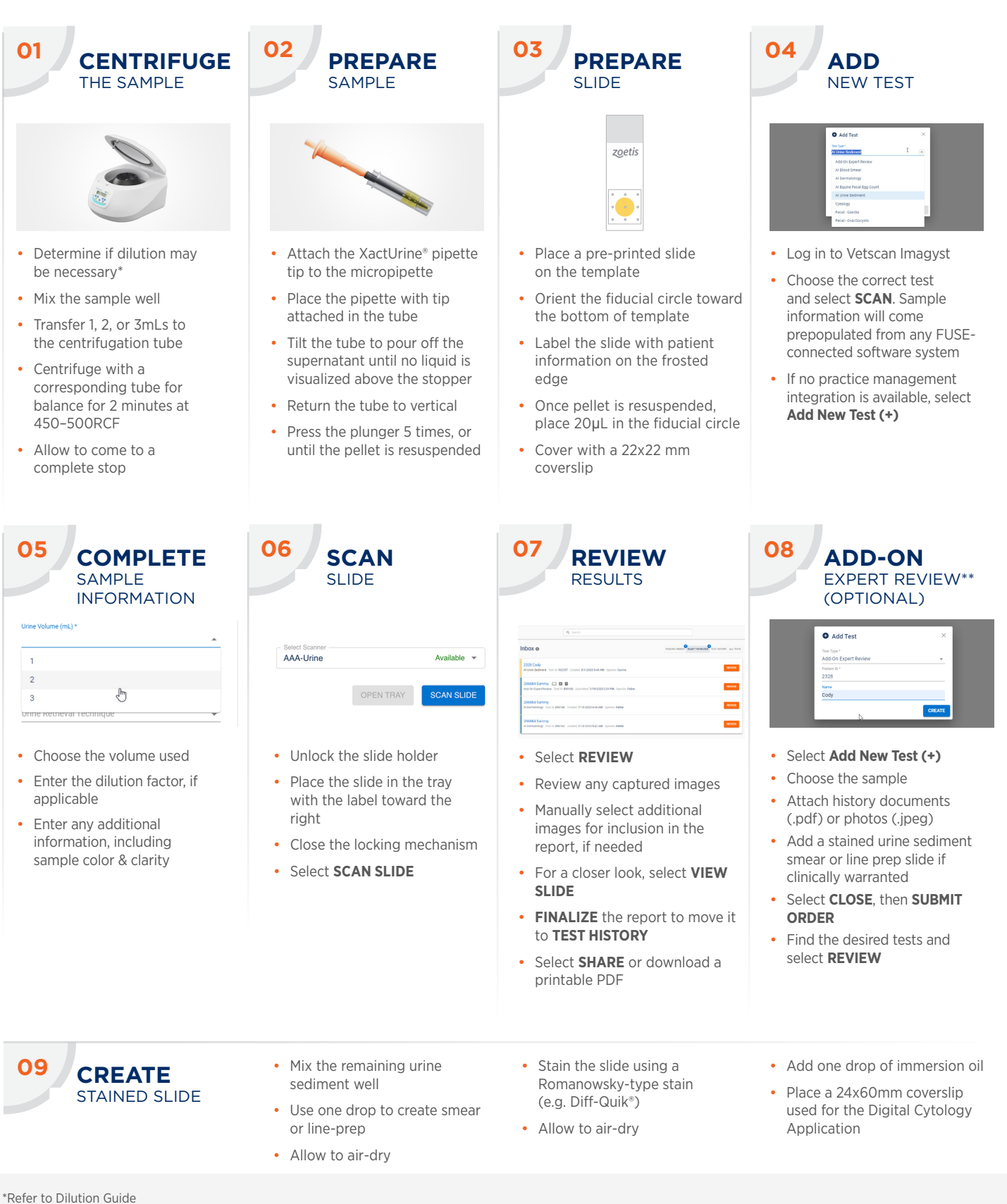

\*Refer to Dilution Guide \*\*Additional costs may apply. <sup>1</sup>Data on file, DHXMZ-US-23-218, Zoetis Inc.

## **Contact your Zoetis representative for assistance.**

All trademarks are the property of Zoetis Services LLC or a related company or a licensor unless otherwise noted. © 2023 Zoetis Services LLC. All rights reserved. VTS-01228